## CREATE A PROGRAM AND SESSION WITH TSW

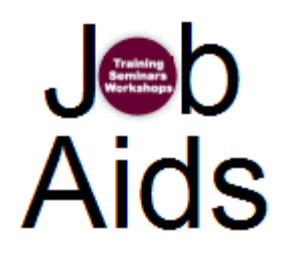

## Follow the steps below to create an Event and Session

**Step 1:** Log on to **Pipeline** (<u>www.pipeline.wayne.edu</u>) using your Access ID and Pipeline password.

Step 2: Click on the Employee tab

Step 3: Click on the Training Seminars Workshops (TSW) icon on the right side of the screen

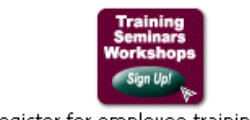

Self-register for employee training programs

Step 4: The TSW Main Page appears with a list of all Categories and Programs.

|                                                                                                    | Training<br>Seminars         AccessID: aa8224         Narrow or Broaden Your Search:         Show All Categories         Go         Find Course by Keyword:         Select Program / Register - Select a highlighted pro         Program Search Option: Display only Employee proc | Sign Up! Training. Seminars. Wo<br>MAINTENANCE   SET PROXY ID   MY SESSIONS   SESSIONS<br>Show All Programs<br>Go<br>gram from the menu below. You will be presented with a list of availab<br>arrams and events.                                                                                                    | AT A GLANCE |     |  |
|----------------------------------------------------------------------------------------------------|----------------------------------------------------------------------------------------------------|----------------------------------------------------------------------------------------------------|-------------|-----|--|
| Category                                                                                                    | Click <u>HERE</u> to view all available programs.                                                                                                    |                                                                                                    |             |     |  |
|                                                                                                    | Academic Staff Program (click highlighted programs to view Program                                                                                                    |                                                                                                    |             |     |  |
|                                                                                                    |                                                                                                    | Program Information                                                                                                    | Web Site    | URL |  |
| Program,<br>Course or<br>Event                                                                                                    | ASPDC Awards Reception                                                                                                    | Each year, the Academic Staff Professional Development<br>Committee honore sexemplary academic staff at Wayne<br>State University. We invite you to join us in recognizing<br>the winners of the Distinguished Service and Professional<br>Achievement Awards.<br>This interactive workshop is based on the "People Styles at<br>Work" social styles instrument developed by Robert and<br>Dorothy Bolton, based on the work of David Merrill,<br>psychologist. Participants will complete the Social Style<br>tool, and through a combination of lecture, group<br>discussion and interactive exercises, learn about the<br>strengths and potential challenges of each of the four<br>social styles. Participants will have an opportunity to gain<br>practical insights into their own communication style as<br>well as the styles of others, and to explore approaches to<br>adjust their style so they can work more effectively with<br>others. Learning Objectives At the conclusion of this<br>workshop, participants will be able to: " Identify the<br>strengths and challenges of their social style." Recognize<br>areas for personal growth in their style. " Identify<br>strategies to flex their style to be more effective in work<br>and social interactions. Lunch will be provided and time<br>available for questions and answers. Participation is limited<br>to WSU Academic Staff only. Questions regarding this<br>workshop exel to flex their style comed to the store in the store in the store of the store is the store is | View Info   | UNL |  |
| Category                                                                                                    |                                                                                                    | or via e-mail at ab0070@wayne.edu.                                                                                                    |             |     |  |
| -                                                                                                    | Program (click highlighted programs to view                                                                                                    |                                                                                                    | Program     |     |  |
| Program                                                                                                    | sessions)                                                                                                    | Program Information                                                                                                    | Web Site    |     |  |
| Course or                                                                                                    | WaynerEACH Workshop                                                                                                    |                                                                                                    |             |     |  |
| Event                                                                                                    | Computer Applications (WSU)                                                                                                    |                                                                                                    | Decem       |     |  |
|                                                                                                    | sessions)                                                                                                    | Program Information                                                                                                    | Web Site    |     |  |
| - second and the second second s | Danner Nav Tatior                                                                                                    | It is recommended that eavy earmoyee who does not have                                                                                                    | hanna 🔺     | 1   |  |

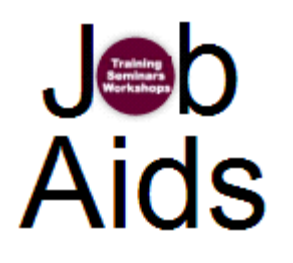

Jibb<br/>Note:Programs can be a Course or Event. No matter what it is cance, it<br/>will have at least one session. For example, a Course will have at<br/>least one date scheduled (session) or an Event will have at least one<br/>meeting (session).AidSStep 5: At the top of the screen, click the Maintenance link. Programs can be a Course or Event. No matter what it is called, it

| Training<br>Seminars<br>Workshops                                                                      | Sign Up! Training. Seminars. Workshops                                             |
|----------------------------------------------------------------------------------------------------|------------------------------------------------------------------------------------|
| AccessID: aa8224                                                                                       | MAINTENANCE   SET PROXY ID   MY SESSIONS   SESSIONS AT A GLANC                     |
| larrow or Broaden Your Search:                                                                         |                                                                                    |
| Show All Categories                                                                                    | Show All Programs                                                                  |
| Go                                                                                                    |                                                                                    |
| Find Course by Keyword:                                                                                | Go                                                                                 |
| Select Program / Register - Select a highlighted pro                                                   | gram from the menu below. You will be presented with a list of available sessions. |
| Program Search Option: Display only Employee prog<br>Click <u>HERE</u> to view all available programs. | grams and events.                                                                  |
| Academic Staff                                                                                         |                                                                                    |
| Program (click highlighted programs to view sessions)                                                  | Program Information Program Web Site                                               |
| ASPDC Awards Reception                                                                                 | Each year, the Academic Staff Professional Development                             |

Step 6: From the Maintenance Menu, click the List Programs link.

| Maintenance Menu                                       |  |  |  |  |  |  |
|--------------------------------------------------------|--|--|--|--|--|--|
| HOME   BACK   MAINT. MENU                              |  |  |  |  |  |  |
| List Programs                                          |  |  |  |  |  |  |
| Presenters                                             |  |  |  |  |  |  |
| o List/Edit Presenters                                 |  |  |  |  |  |  |
| o Add New Presenter                                    |  |  |  |  |  |  |
| <ul> <li>List of "At Risk" Sessions</li> </ul>         |  |  |  |  |  |  |
| <u>Maintain Categories</u>                             |  |  |  |  |  |  |
| <ul> <li>Session History - Employee Display</li> </ul> |  |  |  |  |  |  |
| EPAF Eligibility                                       |  |  |  |  |  |  |
| <ul> <li><u>Reports/Downloads</u></li> </ul>           |  |  |  |  |  |  |
| <ul> <li>Project Page</li> </ul>                       |  |  |  |  |  |  |
|                                                        |  |  |  |  |  |  |

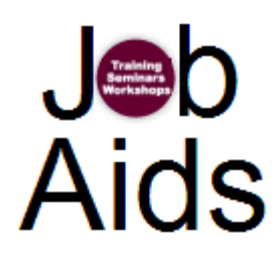

**Step 7:** The List of Programs page appears as shown. Programs are listed in alphabetical order.

| OME   BACK   MAINT MENU                                                      |             |                                                    |                        |             |          |
|------------------------------------------------------------------------------|-------------|----------------------------------------------------|------------------------|-------------|----------|
| ADD PROG.                                                                    | PROG.<br>ID | PROGRAM NAME                                       | CONTACT                | WEB<br>SITE | INACTIVE |
| EDIT EVENT<br>LIST SESSIONS<br>REGISTER A PERSON<br>DIRECT REGISTRATION LINK | 96          | Retirement Incentive One-<br>on-One Counseling     | <u>Elizabeth Rager</u> |             | Yes      |
| EDIT EVENT<br>LIST SESSIONS<br>REGISTER A PERSON<br>DIRECT REGISTRATION LINK | 332         | Same-Sex Partner Benefits:<br>A Thing Of The Past? | <u>Elizabeth Rager</u> |             | Yes      |
| EDIT EVENT<br>LIST SESSIONS<br>REGISTER A PERSON<br>DIRECT REGISTRATION LINK | 1009        | Sample Program, Event or<br>Course                 | <u>Diane Siemen</u>    | View        | No       |
| EDIT EVENT<br>LIST SESSIONS<br>REGISTER A PERSON<br>DIRECT REGISTRATION LINK | 686         | SES: The Essential Invitation                      | <u>Rosalyn Dobbs</u>   |             | Yes      |
| EDIT EVENT                                                                   | 347         | Sexual Assault Prevention                          | Elizabeth Rager        |             | Yes      |

Step 8: At the top of the screen, click the Add Program button.

|   |                                         |                                                              |             |                                        | Training. Seminars | . Woi       | kshops.   |
|---|-----------------------------------------|--------------------------------------------------------------|-------------|----------------------------------------|--------------------|-------------|-----------|
|   | LIST OF PRO                             | DGRAMS                                                       |             |                                        |                    |             |           |
|   | HOME   BACK                             | MAINT. MENU                                                  |             |                                        |                    |             |           |
| - | ADD PROG.                               |                                                              | PROG.<br>ID | PROGRAM NAME                           | CONTACT            | WEB<br>SITE | INACTIVE? |
|   | EDI<br>LIST S<br>REGISTE<br>DIRECT REGI | <u>/ EVENT<br/>SESSIONS<br/>R A PERSON</u><br>ISTRATION LINK | 831         | 2009 Constituent Relations<br>Training | <u>Tina Poole</u>  |             | Yes       |

**Step 9:** The Add New Program page appears. Complete the fields as appropriate for your program. You will find that most fields are self explanatory but you can use the illustrations below to assist you.

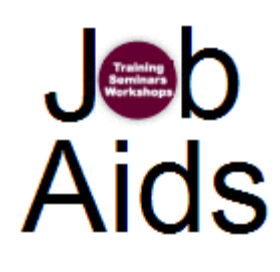

| ADD NEW PR                                              | Training. Seminars. Workshops.                                                                                                    |
|---------------------------------------------------------|----------------------------------------------------------------------------------------------------|
| Training<br>Unit:<br>Program<br>Title:<br>Contact       | - Select Training Unit - Unless you have your own<br>training center, please select<br>HR - Organization & Employee Development<br>SEARCH WSU DIRECTORY                                                                                                    |
| ID:<br>Alternate<br>Contact<br>Email Addr:<br>Available | The program will only be displayed for selected groups as indicated here.                                                                                                    |
| for :<br>Program<br>Info:                               | This description will appear on the TSW Main<br>Page. If you want any formatting (bold, italic,<br>etc) you will need to use HTML.                                                                                                    |
| Category:                                               | - Select Category - Select the appropriate category for your program (see image in step 4 above).                                                                                                    |
| Program<br>URL:<br>Pre-<br>Requisites:                  | If you have a program URL enter it here. This<br>link will appear under the Program Web site<br>column (see image in step 4 above).                                                                                                    |
| E-mail messa                                            | Note: for enforced pre-reqs, use this format:         PREREQ: 1234         PREREQ: 1234, 1235, 1237         (where 1234 (etc.) are Event ID's)         Age: (insert into default message - will also appear on the Thank You screen)         This is a confirmation and reminder |
|                                                         | email message. What you enter<br>here will appear in the confirmation<br>screen and email messages.                                                                                                    |

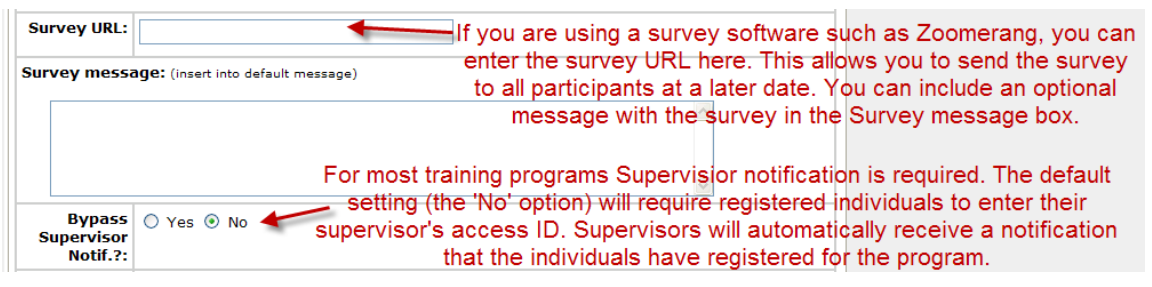

Note! It is recommended that you include a survey at the Session level instead of the Program level.

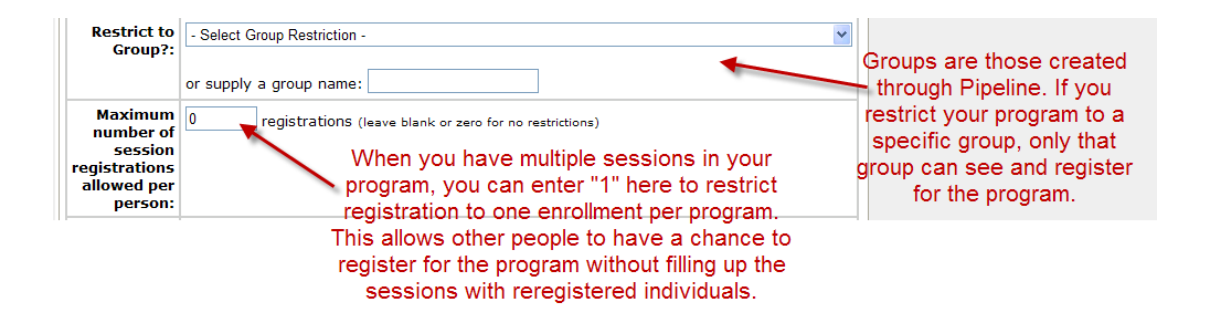

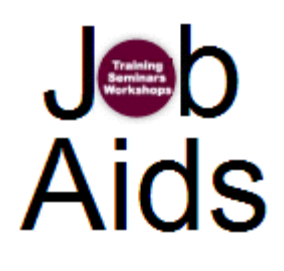

| Automatic<br>notify this<br>person when<br>someone<br>registers: | (leave blank or use a valid e-mail address. eg: ab1234@wayne.edu) If you need to be notified registers in your program, your email address | of anyone who<br>you can enter<br>s here |
|------------------------------------------------------------------|----------------------------------------------------------------------------------------------------|------------------------------------------|
| Add Initial<br>Session?:                                         | ⊙ Yes ○ No                                                                                                    |                                          |
|                                                                  | Add New Program Clear Form                                                                                                    |                                          |
|                                                                  | Each program will have at least one session. If you are not ready to enter                                                                 |                                          |
| Problems with web                                                | your session information then click 'No'<br>and you can enter the information at a                                                         |                                          |
|                                                                  | later date.                                                                                                    |                                          |

**Step 10:** When you have entered all appropriate data for your Program, Course or Event, click the **Add New Program** button.

**Step 11:** If you clicked the 'Yes' option to add initial session, the **Add New Session** screen appears. Complete the fields as appropriate for your session. Use the illustrations on the next page to assist you.

|                       |                                                                                              | Training. Seminars. Workshops.                                                                        |
|-----------------------|----------------------------------------------------------------------------------------------|----------------------------------------------------------------------------------------------------|
| ADD NEW SE            | SSION                                                                                        |                                                                                                    |
| HOME   BACK           | MAINT. MENU                                                                                  |                                                                                                    |
| PROGRAM: Sa           | nple Program Course                                                                          | The Session Name and Description are                                                                  |
| Session<br>Name:      | Sample Program Course                                                                        | autopopulated from the Program/Course/Event<br>you just created. You can modify the text here if      |
| Description:          | This is a sample Program Course or<br>Event. Each Program will have at least<br>one session. | needed. For example, if you created a course,<br>you may want to rename the lesson here.              |
| Session<br>Date :     | 04/12/2010 Enter the Session                                                                 | 0.0                                                                                                   |
| Start Time:           | 08:30 AM  date, time and                                                                     |                                                                                                    |
| End Time:             | 10:30 AM 💌 location.                                                                         |                                                                                                    |
| Location:             |                                                                                              | Coloct the Drocenter from the drop down list. If the                                                  |
| Session<br>Presenter: | - Select Presenter -                                                                         | presenter does not appear in the drop-down list, click the                                            |
| Session<br>Presenter: | - Select Presenter -                                                                         | presenter does not appear in the drop-down list, click the<br>Add New Presenter to the Database link. |

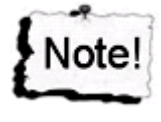

Once you add a new Presenter you will need to refresh the page by pressing the F5 key. You may lose completed fields. If you have multiple speakers you can list them all in the first name and TSW will display their names.

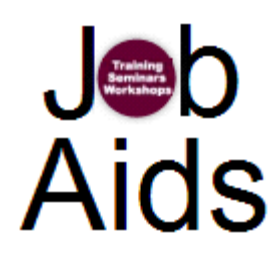

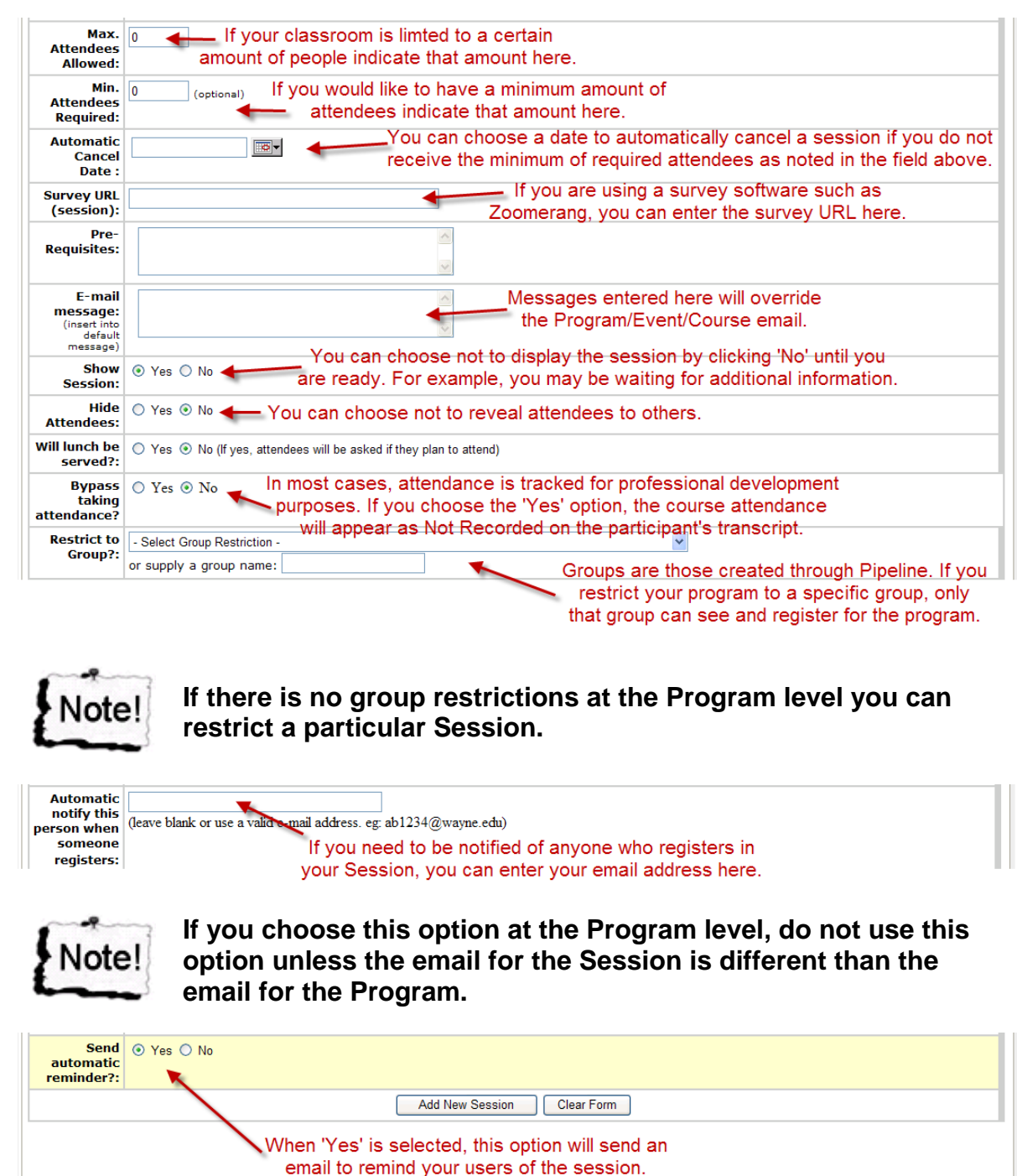

**Step 12:** After you have entered the Session information, click the Add New Session to add the session to your Program, Event or Course.

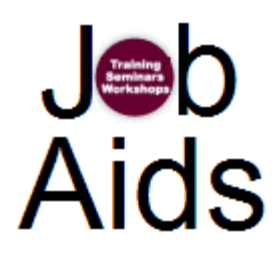

**Step 13:** The List of Sessions screen appears with your newly created Program, Event or Course and Session.

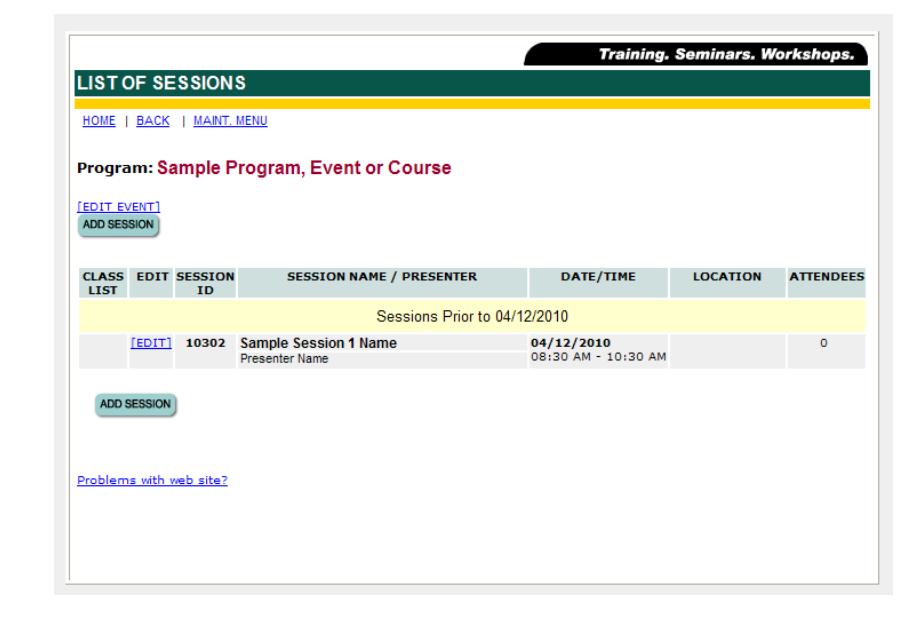

If you need to **create additional sessions** to your Program, Event or Course, click the Add Session button. To view your newly created Program, Event or Course and Session, click the Home link and look for your Program under the Category you specified.

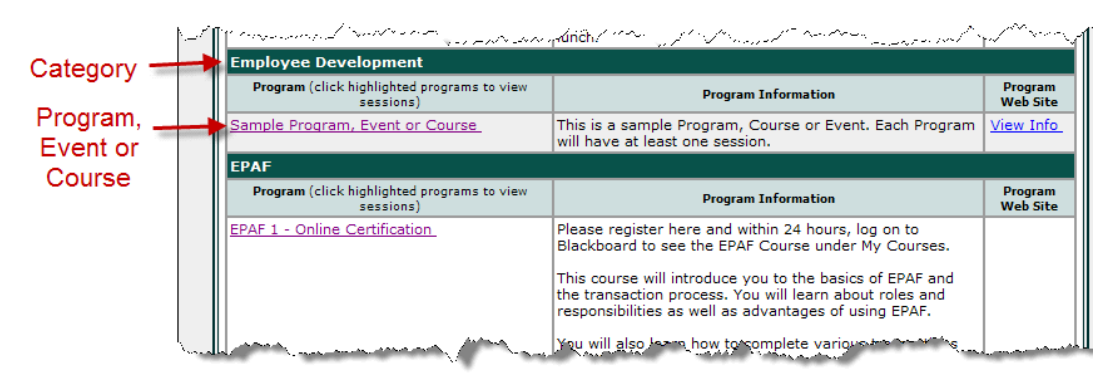

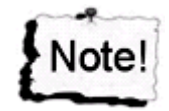

If you do not see your Program in the list, refresh your screen by pressing the F5 key or return to the edit screen and verify that your course has not been removed from the listing.

For additional help or to Register a Person, please contact the office of Organization & Employee Development.